# Instructivo consulta de carné

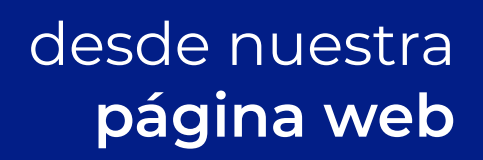

1. Ingresa en nuestra página web:

www.jardinesdepaz.com

2. Haz clic en el botón Pagos & Consultas:

PAGOS & CONSULTAS

3. En Consultas haz clic en Ir Ahora:

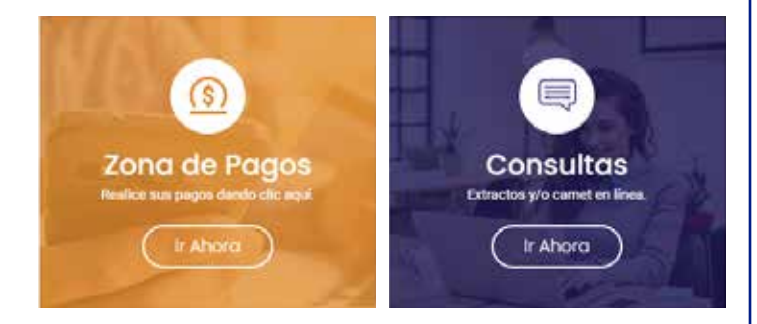

#### 4. Ingresar en la plataforma con Usuario y Contraseña.

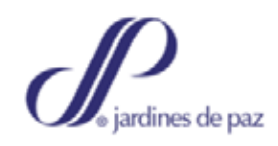

Login

| 0        |               |
|----------|---------------|
|          |               |
| INGRESAR |               |
|          | ©<br>INGRESAR |

¿Olvidó su contraseña?

\* El usuario es el número de cédula del titular y la contraseña son los últimos 4 dígitos del número de identidad.

# 5. Elige la opción Imprimir carné y/o extracto

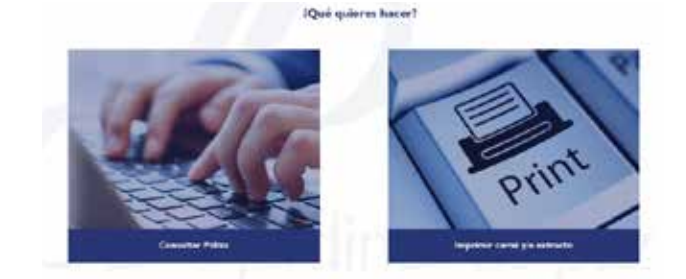

## Imprimir carné y/o extracto

### 6. En la opción Carné elige Imprimir Carné

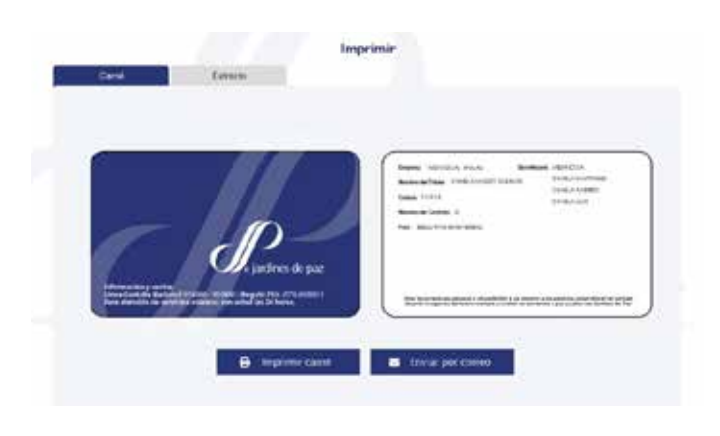

#### Imprimir Carné

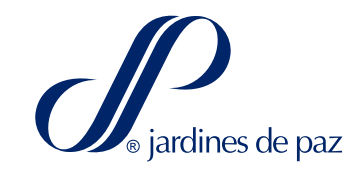